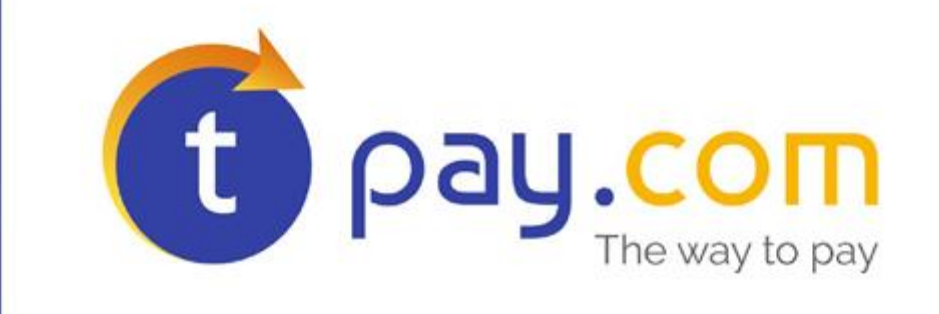

Instrukcja instalacji modułu płatności

VirtueMart 3

Wersja 1.0 lipiec 2016

KIP S.A.

ul. Św. Marcin 73/6 61-808 Poznań

> www.kipsa.pl www.tpay.com

## 1 Autorzy

Rozszerzenie zostało przy współpracy z DodatkiJoomla.pl

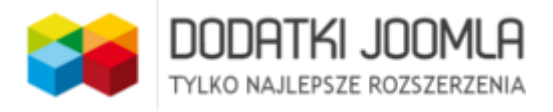

# 2 Wymagania

Aby korzystać z modułu płatności tpay.com dla skryptu VirtueMart 2 niezbędne jest, by środowisko uruchomieniowe posiadało następujące elementy:

- 1. System Joomla!™ w wersji 3.3.x
- 2. Komponent VirtueMart 3 w wersji minimum 3.0.
- 3. Moduł tpay.com do VirtueMart 3, dostępny pod adresem <u>https://tpay.com/integracja-w-</u> <u>sklepach.html</u>

Moduł był testowany na systemie zbudowanym ze skryptu Joomla!™ w wersji 3.3.6 oraz VirtueMart3.0.6.

# 3 Instalacja modułu

- 1. Przejdź do panelu administracyjnego Joomla!™.
- 2. Z menu Extensions wybierz Extension Manager.
- 3. Wybierz z dysku pobrany moduł w paczce .zip i zainstaluj klikając w przycisk
  - Upload & Install.

| Upload & Install Joomla Extension |                                         |  |  |  |
|-----------------------------------|-----------------------------------------|--|--|--|
| Extension package file            | Wybierz plik transferuj_virtuemart3.zip |  |  |  |
|                                   | Upload & Install                        |  |  |  |

- 4. Z menu Extensions wybierz Plugin Manager.
- 5. Na liście znajdź dodatek o nazwie "VM Płatność, tpay.com" I włącz go (domyślnie po instalacji jest

nieaktywny). Wystarczy wcisnąć przycisk 🧕 , który po chwili zmieni się na 🗹

Krajowy Integrator Płatności Spółka Akcyjna z siedzibą w Poznaniu, przy ul. Św. Marcin 73/6, wpisana do rejestru przedsiębiorców Krajowego Rejestru Sądowego prowadzonego przez Sąd Rejonowy Poznań – Nowe Miasto i Wilda w Poznaniu, VIII Wydział Gospodarczy Krajowego Rejestru Sądowego pod numerem KRS 0000412357, numer NIP 7773061579, REGON 300878437, kapitał zakładowy 4 798 500,00 PLN (wpłacony w całości).

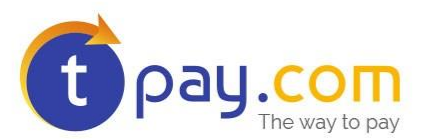

- 6. Z menu Components wybierz VirtueMart, a następnie Payment Methods.
- Kliknij w przycisk . W pole Payment Name nazwa wpisz "tpay.com", ustaw
  Published na "YES" oraz z listy rozwijanej w polu Metoda płatności, wybierz "VM Płatność, tpay.com".

|    |                        | Payment Met         | hod                       |
|----|------------------------|---------------------|---------------------------|
|    |                        | Payment Name        | tpay.com                  |
|    |                        | Sef Alias           | tpay-com                  |
|    |                        | Published           | No OYes                   |
|    |                        | Payment Description | płatności online          |
|    |                        | Payment Method      | VM - Płatność, tpay.com 🔻 |
|    |                        | Shopper Group       | Available for all         |
|    |                        | List Order          | 0                         |
| 8. | Zapisz ustawienia klik | ając w przycisk     | 🗹 Save                    |

- 9. Po zapisaniu, przejdź do zakładki **Configuration** w nowej metodzie płatności.
- 10. Wypełnij pola:
  - a. **ID** identyfikator Sprzedawcy swoim ID w systemie Transferuj
  - b. **Kod potwierdzający Sprzedawy** swój kod znajdziesz w Panelu Odbiorcy Płatności w zakładce Ustawienia>Powiadomienia, sekcja Bezpieczeństwo
  - **Tylko kanały online** ustawia kanały płatności tylko na takie, które zaksięgują płatność w czasie rzeczywistym
  - d. Wybór kanału płatności:
    - Na podstronie sklepu wybór banku przez klienta na stronie sprzedawcy.
    - -Na podstronie tpay.com przekierowanie klienta do Panelu Transakcyjnego tpay.com w celu wybrania kanału płatności.
  - e. Adres zwrotny dla potwierdzeń pozostawić bez zmian, początkowo pole będzie puste.
  - f. Status zamówienia po złożeniu zamówienia należy ustawić wybrany status jaki będzie zapisywany po złożeniu zamówienia.
  - g. Status zamówienia przy płatności poprawnej należy ustawić status, na jaki zmieni się

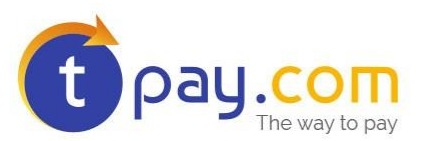

zamówienie poprawnie opłacone w systemie tpay.com

- h. Status zamówienia przy płatności błędnej należy ustawić status, na jaki zmieni się zamówienie błędnie opłacone w systemie tpay.com. (Nadpłata/niedopłata).
- Opłata dodatkowa wyboru płatności (stała) kwota jaka zostanie doliczona za korzystanie z płatności tpay.com.
- **j.** Opłata dodatkowa zależna od wartości zamówienia (procent od zamówienia) procent kwoty zamówienia jaki zostanie doliczony do zamówienia podczas korzystania z płatności tpay.com. Funkcja systemowa- zalecane przetestowanie.
- k. Podatek stawka podatkowa dla płatności.
- I. Automatyczne przekierowanie jeśli wybór kanału płatności jest wybrany na stronie tpay.com można ustawić, aby klient był automatycznie przekierowany do Panelu Transakcyjnego, w innym przypadku będzie wymagane wciśnięcie przycisku.
- m. Powiadomienia e-mail o zmianie statusu zamówienia wybranie tej opcji spowoduje wysłanie do sprzedawcy maila z informacją o zmianie statusu zamówienia. Status zostanie zmieniony po opłaceniu w systemie tpay.com

| ID - identyfikator Sprzedawcy                                                | 16                                           |
|------------------------------------------------------------------------------|----------------------------------------------|
| Kod potwierdzający Sprzedawcy                                                | 2wZxl                                        |
| Tylko kanały online:                                                         | Tak                                          |
| Wybór kanału płatności:                                                      | Na podstronie sklepu 👻                       |
| Adres zwrotny dla potwierdzeń                                                | http://www.skleptestowy.pl/index.php?option= |
| Status zamówienia po złożeniu<br>zamówienia                                  | Pending                                      |
| Status zamówienia przy płatności<br>poprawnej                                | Confirmed •                                  |
| Status zamówienia przy płatności błędnej<br>(zalecana pending/oczekująca)    | Cancelled                                    |
| Opłata dodatkowa wyboru płatności (stała)                                    | 0                                            |
| Opłata dodatkowa zależna od wartości<br>zamówienia (procent od zamówienia)   | 0                                            |
| Podatek                                                                      | Apply default rules                          |
| Automatyczne przekierowanie (jeśli wybór<br>kanału po stronie Transferuj.pl) | 💿 No 🖲 Yes                                   |
| Powiadomienia e-mail o zmianie statusu<br>zamówienia                         | No Ves                                       |

Krajowy Integrator Płatności Spółka Akcyjna z siedzibą w Poznaniu, przy ul. Św. Marcin 73/6, wpisana do rejestru przedsiębiorców Krajowego Rejestru Sądowego prowadzonego przez Sąd Rejonowy Poznań – Nowe Miasto i Wilda w Poznaniu, VIII Wydział Gospodarczy Krajowego Rejestru Sądowego pod numerem KRS 0000412357, numer NIP 7773061579, REGON 300878437, kapitał zakładowy 4 798 500,00 PLN (wpłacony w całości).

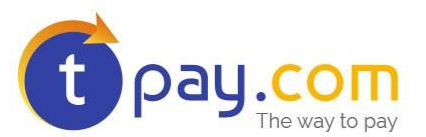

Zatwierdź wprowadzone zmiany klikając Save & Close Od teraz Twoi klienci będą mogli dokonywać szybkich płatności online przez system tpay.com.

#### 4

## Ustawienia adresu zwrotnego

Są 2 sposoby ustawienia adresu zwrotnego, na który będą wysyłane informacje z systemu tpay.com o statusach transakcji:

- Adres zwrotny jest podawany/wysyłany przez sklep internetowy pozwala prowadzić wiele sklepów na jednym koncie tpay.com
- 2. Adres zwrotny jest stały, ustawiany w Panelu sprzedawcy, adresy zwrotne wysyłane przez sklep są ignorowane.

Jeśli chcemy korzystać z pierwszej opcji, wystarczy w Panelu Sprzedawcy przejść do zakładki **Ustawienia** > **Powiadomienia** i w sekcji **Wynikowy adres URL** ustawić parametr **Zezwól na nadpisanie** na "Tak".

Jeśli chcemy używać tylko jednego adresu zwrotnego, przechodzimy również do sekcji **Wynikowy adres URL** w **Ustawienia > Powiadomienia**. Parametr **Zezwól na nadpisanie** ustawiamy na "Nie".

### 5 Kontakt

W razie potrzeby odpowiedzi na pytania powstałe podczas lektury lub szczegółowe wyjaśnienie kwestii technicznych prosimy o kontakt na adres e-mail: **pt@tpay.com** 

### 6 Historia zmian

Wersja 1.1 (Lipiec 2016)

• Aktualizacja modułu tpay.com

Wersja 1.0 (Marzec 2015):

• Pierwsze wydanie modułu.